## CARA MENJALANKAN PROGRAM

1. Masuk ke alamat website berikut : <u>http://aplikasi-mujad.epizy.com</u>

| Alaman Lapora: 🗙 🛛 🔀 Halaman Lapora: 🗙 🖉 Offline | Page 🗙   🔹 Pejabat Sturuktur 🗙   🥸 WhatsApp 🛛 🗙   🕲 aplikasi-mujad.e; 🗙 🔀 | Halaman Login 🗙 🕂 🗸 — 🗗 🗙                  |
|--------------------------------------------------|---------------------------------------------------------------------------|--------------------------------------------|
| ← → C ③ localhost/aplikasi/auth                  |                                                                           | © ☆ 💿 :                                    |
|                                                  |                                                                           |                                            |
|                                                  |                                                                           |                                            |
|                                                  | LOGIN                                                                     |                                            |
|                                                  |                                                                           |                                            |
|                                                  | Enter Email Address                                                       |                                            |
|                                                  | Passwinrd                                                                 |                                            |
|                                                  |                                                                           |                                            |
|                                                  | Login                                                                     |                                            |
|                                                  |                                                                           |                                            |
|                                                  | Create an Account                                                         |                                            |
|                                                  |                                                                           |                                            |
|                                                  |                                                                           |                                            |
|                                                  |                                                                           |                                            |
|                                                  |                                                                           |                                            |
|                                                  |                                                                           |                                            |
|                                                  |                                                                           |                                            |
| 🔳 🔎 🖽 💽 🕋 🛓                                      | G 🖭 刘                                                                     | 🥑 30°C Cerah ∧ 🗉 🖗 🕼 🕬 940<br>02/02/2022 🖣 |

Saat mengetik alamat tersebut dibrowser pencarian maka tampilan awal yang muncul adalah tampilan login, dikarenakan calon siswa masih berupa calon siswa pendaftar maka harus registrai akun terlebih dahulusetelah registrasi dan melakukan Login maka tampilan awal yang muncul adalah sepertidibawah ini.

| 🙀 localhost / 127.0. 🗙 🔀 Hal                       | aman Laporan 🗙 🛛 🚱 Offline Page | 🗙   🔹 Pejabat Sturuktur 🗙   🧕 Wi | hatsApp 🛛 🗙 🛛 🌚 aplikasi-mujad.e; 🗙 | 🔀 Dashboard 🗙      | + ~ - Ø ×                     |
|----------------------------------------------------|---------------------------------|----------------------------------|-------------------------------------|--------------------|-------------------------------|
| $\leftrightarrow$ $\rightarrow$ C (i) localhost/ap | likasi/Calon_siswa              |                                  |                                     |                    | 🕶 🗟 🖻 🚖 🍈 🗄                   |
| SMKN 1 BANGGAI<br>LAUT                             |                                 |                                  |                                     |                    | riri 🌑                        |
| MENU                                               | Tambah                          | Silahka                          | n isi data terlebih da              | hulu!              |                               |
| 🗎 Cek Hasil                                        |                                 |                                  | Copyright © Mujad 2022              |                    |                               |
| •                                                  |                                 |                                  |                                     |                    |                               |
|                                                    |                                 |                                  |                                     |                    |                               |
| щ р щ <b>с</b>                                     | - 60 <b>-</b>                   | <b>W</b> ×                       |                                     | <b>)</b> 30°C Cera | nh ∧ ∎⊐ © ‰ 49 938 <b>₽</b> 1 |

2. Form input data diri Calon siswa Pendaftar

| 🚲 localhost / 127.0 🗙 📔 🔣 Halam | an Laporar 🗙 🛛 😨 Offline Page 🛛 🗴 🗼 Pejab | at Sturuktur 🗙 🛛 🕲 WhatsApp 🔅 | ×   @                 | 🔊 aplikasi-mujad.e; 🗙 🔀 Dashboard | × + × - ø                  |  |  |  |  |  |
|---------------------------------|-------------------------------------------|-------------------------------|-----------------------|-----------------------------------|----------------------------|--|--|--|--|--|
| ← → C ③ localhost/apliki        | asi/calon_siswa/                          |                               |                       |                                   | •                          |  |  |  |  |  |
| SMKN 1 BANGGAI<br>LAUT          |                                           |                               |                       |                                   | GITA GUTAWA 🌎              |  |  |  |  |  |
| HENU                            |                                           |                               |                       |                                   |                            |  |  |  |  |  |
| Profile                         | Siswa                                     |                               |                       | Orang Tua                         |                            |  |  |  |  |  |
| Cek Hasil                       | Nisn Fo                                   | oto                           |                       | Nama Ayah                         |                            |  |  |  |  |  |
|                                 | 67061771 C                                | Choose File No file chosen    |                       | GITO                              |                            |  |  |  |  |  |
| Kartu Pelajar                   |                                           | women.jpg                     |                       | Pendidikan Avah                   | Pekeriaan Avah             |  |  |  |  |  |
|                                 | Nama Lengkap                              |                               |                       | SMA Nelavan                       |                            |  |  |  |  |  |
| <b>.</b>                        | GITA GUTAWA                               |                               |                       | and a constant                    |                            |  |  |  |  |  |
|                                 | 🔿 Laki-laki 🗿 Perempuan                   |                               |                       | Nama ibu                          |                            |  |  |  |  |  |
|                                 | Tempat Lahir Ta                           | inggal                        |                       | YOAN                              |                            |  |  |  |  |  |
|                                 | Kalumbatan 2006-08-15                     | dd/mm/yyyy 🗖                  |                       | Pendidikan Ibu                    | Pekerjaan Ibu              |  |  |  |  |  |
|                                 | Agama Al                                  | lamat                         |                       | SMA                               | Ibu rumah Tangga           |  |  |  |  |  |
|                                 | islam 👻 H                                 | Kalumbatan                    |                       | Alamat                            | No Telepon                 |  |  |  |  |  |
|                                 | Asal Sekolah                              |                               |                       | Kalumbatan                        | 082393736497               |  |  |  |  |  |
|                                 | SMP Negeri 1 Totikum                      |                               | Penghasilan orang tua |                                   |                            |  |  |  |  |  |
|                                 |                                           |                               |                       | 2500000                           |                            |  |  |  |  |  |
|                                 |                                           |                               |                       | C 3                               | 30°C Cerah ^ 90 0 40 10:02 |  |  |  |  |  |

Setelah menekan tombol tambah yang ada pada sisi kiri selanjutnya mengisikan data diri calon siswa pendaftar sesuai yang ada pada form.

## 3. Tampilan data diri calon siswa

| 🎪 localhost / 127.0 🗙 🛛 🔀 Halama                       | an Lapora 🗙 🛛 🚱 Offline Page 🛛 🗙 📔 💌 Pejabat Stu | uruktur X   🕒 WhatsApp 🛛 X   🕲 aplikasi-mujad.e; X | 🔀 Dashboard 🗙 🕂        | ~ - Ø ×       |
|--------------------------------------------------------|--------------------------------------------------|----------------------------------------------------|------------------------|---------------|
| $\leftrightarrow$ $\rightarrow$ C (1) localhost/aplika | asi/Calon_siswa                                  |                                                    |                        | Q @ \$ 🐽 :    |
| SMKN 1 BANGGAI<br>LAUT                                 |                                                  |                                                    |                        | GITA GUTAWA 🔇 |
| MERU                                                   | Tambah Cek Nilai Edit                            |                                                    |                        |               |
| in. Cek Hasil                                          | Data Calon Siswa                                 |                                                    |                        |               |
|                                                        | Status :aktif                                    |                                                    |                        |               |
| E Kartu Peugar                                         | NISN                                             | : 67061771                                         |                        |               |
| •                                                      | Nama Lengkap                                     | : GITA GUTAWA                                      |                        |               |
|                                                        | Jenis Kelamin                                    | : perempuan                                        |                        |               |
|                                                        | Tempat lahir                                     | : Kalumbatan 2006-08-15                            |                        |               |
|                                                        | Agama                                            | ; istem                                            |                        |               |
|                                                        | Alamat                                           | : Kalumbatan                                       |                        |               |
|                                                        | Asal Sekolah                                     | : SMP Negeri 1 Totikum                             |                        |               |
|                                                        | Nama Ayah                                        | : GITO                                             |                        |               |
|                                                        | Nama Ibu                                         | : YOAN                                             |                        |               |
| # 2 # C 😭                                              | 🔀 🗃 🔺 🐻 💌 刘                                      |                                                    | Ċ 30°C Cerah \land 🐿 🤅 | Ē @ 4≫ 10:11  |

Selanjutnya tampilan ketika disubmit tampilan yang muncul seperti diatas.

# 4. Input Nilai

| 5MKN 1 BANGGAI<br>LAUT        |                                                                                                    |                                                                                                    |                                                                   |                                                                    | GITA GUTAWA |
|-------------------------------|----------------------------------------------------------------------------------------------------|----------------------------------------------------------------------------------------------------|-------------------------------------------------------------------|--------------------------------------------------------------------|-------------|
| n Ander<br>Castral<br>Castral | Cick Nais Calon Since  Pills juncian  Niai rata-rata (IAS  Niai rata-rata (IAS  Niai rata-rata (IAS  Niai rata-rata (IN  Pilgam internasional  Pilgam internasional  Pilgam inte | Informasi<br>Arrusan<br>Tehnik Komputer Jaringan<br>Rokayasa Perangkut Lunak<br>Tehnik Sepeta Metor<br>Tehnik Gambar Bangunan | Junitah kuota           72           72           48           48 | Kuota sekarang           70           72           47           47 |             |
|                               |                                                                                                    |                                                                                                    |                                                                   |                                                                    |             |

Tampilan selanjutnya adalah menginputkan nilai sebagaibahan pertimbangan atau seleksi pendaftaran, selain itu sisi kanan menginformasikan jumlah kuota pendaftar dan kuota yang telah terpenuhi.

### 5. Tampilan Cek hasil nilai

| 🙀 localhost / 127.0 🗙  | Halaman Laporari 🗙                 | Offline Page  | 🗙 🕴 🍨 Pejaba | t Sturuktur 🗙 📔 🤇 | WhatsApp | × 🖉 aplikasi-mujad.e     | ×      | Dashboard        | ×       | +       | $\sim$ | -        | σ               | × |
|------------------------|------------------------------------|---------------|--------------|-------------------|----------|--------------------------|--------|------------------|---------|---------|--------|----------|-----------------|---|
| ← → C ③ loca           | lhost/aplikasi/Calon_sisw          | a/hasilNilai  |              |                   |          |                          |        |                  |         |         | Q      | 19 T     | ¢۲ 👘            | : |
| SMKN 1 BANGGAI<br>LAUT |                                    |               |              |                   |          |                          |        |                  |         |         |        | GITA     | GUTAWA          | 0 |
| sectoru<br>🏝 Profilie  | Check hasil tes                    |               |              |                   |          |                          |        |                  |         |         |        |          |                 |   |
| In. Cok Hasit          | Nisn :67061771<br>Nama :GITA GUTAV | VA            |              |                   |          |                          |        |                  |         |         |        |          |                 |   |
| 💷 Kartu Pelajar        | # Rata rata raport                 | Rata rata UAS | Rata rata UN | Nilai Piagam      | Hasil    | Jurusan di pilih         | Status | Action           |         |         |        |          |                 |   |
|                        | 1 89                               | 87            | 71           | 0                 | 82.3333  | Rekayasa Perangkat Lunak | Lulus  | Kirim            | -       |         |        |          |                 |   |
|                        |                                    |               |              |                   |          |                          |        | _                |         |         |        |          |                 |   |
|                        |                                    |               |              |                   |          |                          |        |                  |         |         |        |          |                 |   |
|                        |                                    |               |              |                   |          |                          |        |                  |         |         |        |          |                 |   |
|                        |                                    |               |              |                   |          |                          |        |                  |         |         |        |          |                 |   |
|                        |                                    |               |              |                   |          |                          |        |                  |         |         |        |          |                 |   |
|                        |                                    |               |              |                   |          |                          |        |                  |         |         |        |          |                 |   |
|                        |                                    |               |              |                   |          |                          |        |                  |         |         |        |          |                 |   |
|                        |                                    |               |              |                   |          |                          |        |                  |         |         |        |          |                 |   |
|                        |                                    |               |              |                   |          |                          |        |                  |         |         |        |          |                 |   |
|                        |                                    |               |              |                   |          |                          |        |                  |         |         |        |          |                 |   |
|                        |                                    |               |              |                   | Co       | pyright ID Mujad 2022    |        |                  |         |         |        |          |                 |   |
| II 2 日 (               | . 🛋 🖾 🖡                            | 🔺 🙆           | W 🗙          |                   |          |                          |        | <mark>0</mark> 3 | 0°C Cer | ah ^ 90 | ê 4.   | 10) 02/0 | 0:15<br>12/2022 | - |

Tampilan selanjutnya ketika menekan tombol submit adalah data telah masuk ke system dan bagian sisi kiri terdapat tombol cek hasil, saat menekan tombol tersebut maka otomatis akan menampilkan hasil dari sicalon siswa pendaftar dengan keterangannya.

#### 6. Cetak Kartu pelajar

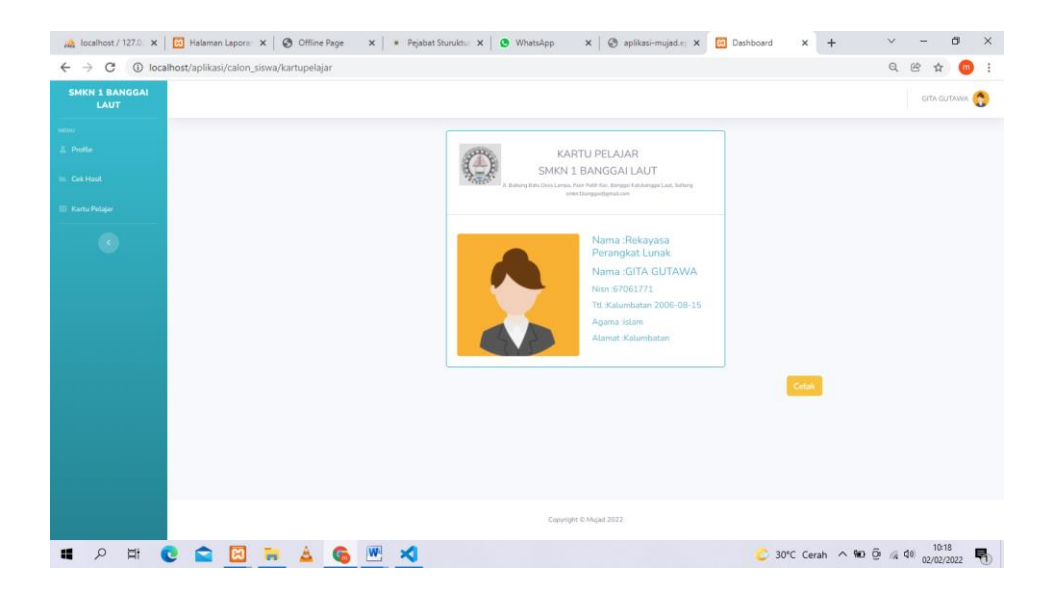

Setelah mahasiswa tercatat sebagai siswa di SMK Negeri 1 Banggai maka siswa tersebut bisa mencetak kartu pelajarnya.